お客様へMYPAGEを発行する方法です。 発行には、お客様のメールアドレスが必要です。

#### 顧客情報検索

| 助っ人クラウド Housing Provider System                                                                                                    | 困ったときは                                                |
|----------------------------------------------------------------------------------------------------|-------------------------------------------------------|
| ←     顧客情報検索     ▲     ▲     ▲     ▲     ▲     ▲     ▲     ▲     ▲     ▲     ▲     ▲     ▲     ▲     ▲     ▲     ▲     ▲     ▲     ▲     ▲     ▲     ▲     ▲     ▲     ▲     ▲     ▲     ▲     ▲     ▲     ▲     ▲     ▲     ▲     ▲     ▲     ▲     ▲     ▲     ▲     ▲     ▲     ▲     ▲     ▲     ▲     ▲     ▲     ▲     ▲     ▲     ▲     ▲     ▲     ▲     ▲     ▲     ▲     ▲     ▲     ▲     ▲     ▲     ▲     ▲     ▲     ▲     ▲     ▲     ▲     ▲     ▲     ▲     ▲     ▲     ▲     ▲     ▲     ▲     ▲     ▲     ▲     ▲     ▲     ▲     ▲     ▲     ▲     ▲     ▲     ▲     ▲     ▲     ▲     ▲     ▲     ▲     ▲     ▲     ▲     ▲     ▲     ▲     ▲     ▲     ▲     ▲     ▲     ▲     ▲     ▲     ▲     ▲     ▲     ▲     ▲     ▲     ▲     ▲     ▲     ▲     ▲     ▲     ▲     ▲     ▲     ▲     ▲     ▲     ▲     ▲     ▲     ▲     ▲     ▲     ▲     ▲     ▲     ▲     ▲     ▲     ▲     ▲     ▲     ▲     ▲     ▲     ▲     ▲     ▲     ▲     ▲     ▲     ▲     ▲     ▲     ▲     ▲     ▲     ▲     ▲     ▲     ▲     ▲     ▲     ▲     ▲     ▲     ▲     ▲     ▲     ▲     ▲     ▲     ▲     ▲     ▲     ▲     ▲     ▲     ▲     ▲     ▲     ▲     ▲     ▲     ▲     ▲     ▲     ▲     ▲     ▲     ▲     ▲     ▲     ▲     ▲     ▲     ▲     ▲     ▲     ▲     ▲     ▲     ▲     ▲     ▲     ▲     ▲     ▲     ▲     ▲     ▲     ▲     ▲     ▲     ▲     ▲     ▲     ▲     ▲     ▲     ▲     ▲     ▲     ▲     ▲     ▲     ▲     ▲     ▲     ▲     ▲     ▲     ▲     ▲     ▲     ▲     ▲     ▲     ▲     ▲     ▲     ▲     ▲     ▲     ▲     ▲     ▲     ▲     ▲     ▲     ▲     ▲     ▲     ▲     ▲     ▲     ▲     ▲     ▲     ▲     ▲     ▲     ▲     ▲     ▲     ▲     ▲     ▲     ▲     ▲     ▲     ▲     ▲     ▲     ▲     ▲     ▲     ▲     ▲     ▲     ▲     ▲     ▲     ▲     ▲     ▲     ▲     ▲     ▲     ▲     ▲     ▲     ▲     ▲     ▲     ▲     ▲     ▲     ▲     ▲     ▲     ▲     ▲     ▲     ▲     ▲     ▲     ▲     ▲     ▲     ▲     ▲     ▲     ▲     ▲     ▲     ▲     ▲     ▲     ▲     ▲     ▲     ▲     ▲     ▲     ▲     ▲     ▲     ▲     ▲     ▲     ▲     ▲     ▲ | Q<br>Convergent ACADEMEIA A                           |
| <ul> <li>         ・ スケジュール         ・ へ         ・ へ         ・ へ</li></ul>                                                                                                    | ②お客様を検索<br>※施主名、住宅名、住所等、キー<br>ワード検索が可能<br>※空白検索で全物件表示 |
| EQ 案件検索<br>CQ 顧客検索                                                                                                    |                                                       |

※登録時の文字形式(半角・全角)と同じ内容で入力しないと、求める検索結果が表示されません。本画面で検索項目入力時に半角、全角をお間違いないようご注意ください。

上記他、細かい条件で検索できる「詳細検索」も利用できます。必要に応じて使い分 けください。

| 顧客情報検索 |                                       |                                           |  |  |  |  |
|--------|---------------------------------------|-------------------------------------------|--|--|--|--|
| 顧客情報   | ID                                    | クリックすると閉じる                                |  |  |  |  |
| 顧客基本情報 | 家項目を通                                 | 選択                                        |  |  |  |  |
| 営業段階   | · · · · · · · · · · · · · · · · · · · | ■ ● ● ● ● ● ● ● ● ● ● ● ● ● ● ● ● ● ● ●   |  |  |  |  |
| 担当部署情報 | 1土州                                   | 郵便番号 都道府県 マ アクリア                          |  |  |  |  |
| 担当者情報  |                                       | 市区町村番地                                    |  |  |  |  |
| 商談情報   |                                       | 表示区分 □ 地番 □ 住居<br>☑ 現住所 □ 書類送付先住所 □ 建築地住所 |  |  |  |  |
| 物件情報   | 電話番号                                  | ☑ 顧客 □ FAX □ 現住所 □ 書類送付先 □ 勤務先 □ 携帯 □ 家族  |  |  |  |  |
| その他    | メールアドレス                               |                                           |  |  |  |  |
|        | 日付・期間指定                               | 直近接触日~                                    |  |  |  |  |
|        |                                       | <b>ク</b> リセット Q 検索                        |  |  |  |  |
|        |                                       |                                           |  |  |  |  |

## MYPAGEの発行②

### お客様ID・パスワード発行

| 顧客  | 情報検 | 索     |          |         | Q。世検済      | 《条件読込 》 詩  | 詳細検索 |        |         |        |             |        |             |          |           |
|-----|-----|-------|----------|---------|------------|------------|------|--------|---------|--------|-------------|--------|-------------|----------|-----------|
| <前/ | 1   | 2 3 4 | 5678     | 9 10 %  | マヘ > 10件 ~ | 全648件中 1 - | 10   |        |         | 顧客     | 青報          | 商談記録   | タスク         | 検索結      | 課をEXCEL出力 |
| 担当  | 者適用 | -     | チェックを入れた | ご顧客全てに) | 適用する担当者を選択 |            |      | 目当部署適用 | チェックを入れ | にた顧客全て | に適用する担      | 当部署を選択 |             |          |           |
| 97  | ク適用 | -     | チェックを入れ! | ご顧客全てに) | 適用するタスクを選択 |            | 厨安二  |        |         |        |             |        |             |          |           |
| 全選択 | No. | 管理ID  | 顧客名      | 都道府県    | 現住所        |            | 順合ノ  | -920   | 1992    | 雌捗     | 次回接触<br>予定日 | 適用タスク  | 最終情報<br>更新日 | 物件<br>情報 | 事業者名      |
|     | 1   |       | 新橋 太郎    | 東京都     | 港区西新橋1     |            |      |        |         |        |             |        | 2022-04-27  | あり       | 住宅アカデメイア  |
|     |     |       |          |         |            |            |      |        |         |        |             |        |             |          |           |
|     | 2   |       |          |         |            |            |      |        |         |        |             |        |             | н.       |           |

| 倄 💄 新橋 太郎 | 様                                                                                        |                               |      | ▶ 書類・図面管理 ◎ 点検チェックシート ■ 工程(管理法 ■ |
|-----------|------------------------------------------------------------------------------------------|-------------------------------|------|----------------------------------|
| 顧客システムID: | 769090                                                                                   | 顧客                            | 客情報  | □ 商談登録 ● タスク / 編集                |
|           | 住宅情報 細切解除                                                                                | 顧客情報                          | 家族情報 |                                  |
| 管理ID      |                                                                                          | 本会員登録 未登録                     |      | 編集」をクリック                         |
| 顧客名       | 新橋 太郎                                                                                    | 顧客名カナ         シンパシ タロウ        |      |                                  |
| 電話番号      | 000-0000-0000                                                                            | FAX                           |      |                                  |
| メールアドレス   | 仮発行                                                                                      |                               |      |                                  |
| 携帯メールアドレ  | 2                                                                                        |                               |      |                                  |
| 現住所       | 現住所TEL         000-0000-0000           郵便番号         105-0003           住所種別         住居表示 | <b>都道府県</b> 東京部<br>住所 港区西新橋 1 |      |                                  |
| 書類送付先     | 書類送付先TEL<br>郵便番号<br>住所種別                                                                 | 都道府県<br>住所                    |      |                                  |

| 顧客システムID: 769090 顧客情報編集 |           |                               |                |  |  |  |  |
|-------------------------|-----------|-------------------------------|----------------|--|--|--|--|
| 1                       | 主宅情報      | 細小游除 <b>顧客情報</b>              | 家族情報           |  |  |  |  |
|                         | 管理ID      |                               |                |  |  |  |  |
|                         | 顧客名*      | 新橋 太郎                         |                |  |  |  |  |
|                         | 顧客名カナ*    | シンパシ タロウ                      |                |  |  |  |  |
|                         | 電話番号      | 000 - 0000 - 0000             | メールアドレスを入力     |  |  |  |  |
|                         | FAX       |                               |                |  |  |  |  |
|                         | メールアドレス   | @ .com                        |                |  |  |  |  |
| 顧客情報                    | 携帯メールアドレン | ス                             |                |  |  |  |  |
|                         | 現住所       | 電話番号 000 - 0000 - 0000        | ○ 地番           |  |  |  |  |
|                         |           | <b>郵便番号</b> 105 - 0003 〒→住所入力 | ◎ 住居表示         |  |  |  |  |
|                         | 1         | 都道府県 東京都 > 住所 港区西新橋           | 1              |  |  |  |  |
|                         | 書類送付先     | 電話番号                          |                |  |  |  |  |
|                         |           | 郵便番号 - 〒→住所入力                 | 「上記内容で保存」をクリック |  |  |  |  |
|                         |           | 都道府県 🛛 🗸 住所                   |                |  |  |  |  |
| <u>間</u> 削除する           |           | ◎ 編集をキャンセル                    | ▲ 上記内容で保存      |  |  |  |  |

#### ※スマートフォンまたはパソコンで受信できるメールアドレスを入力ください。

※メールにてマイページのメッセージを受け取るには顧客情報と担当者の紐づけが必要です。顧客情報と担当者の紐づけは、顧客情報のマニュアルをご参照ください。

MSĴGROUP 🚫 株式会社 ハウスジーメン © House G-men Co., Ltd All Rights Reserved.

# MYPAGEの発行③

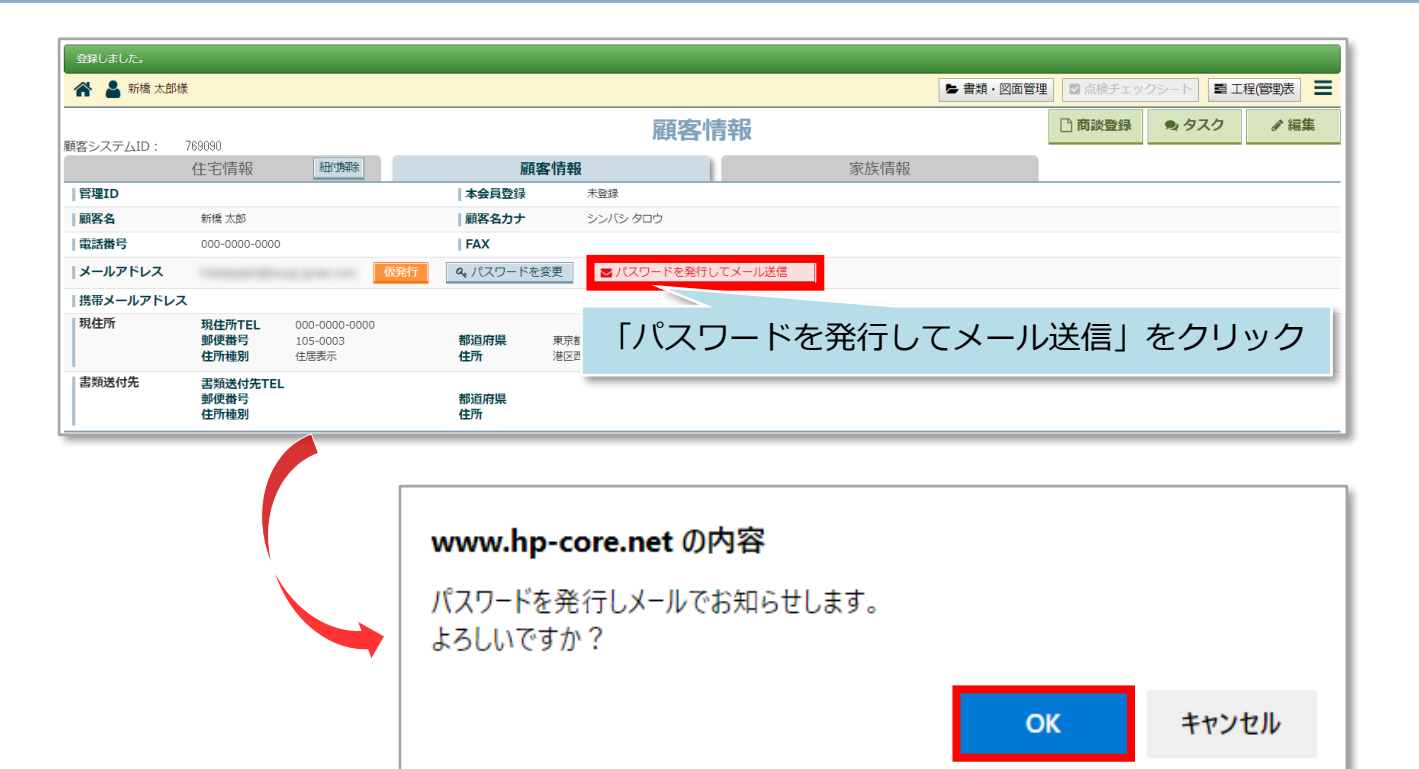

### お客様に届くメール

| <ul> <li>From: 助っ人クラウド <no-reply@hp-core.net> %</no-reply@hp-core.net></li> <li>件名: [OwnersMyPage]ログイン案内メール [タグ追加]</li> <li>日時: Wed, 27 Apr 2022 13:54:34</li> </ul> |                                  |
|----------------------------------------------------------------------------------------------------|----------------------------------|
| 新橋 太郎様<br>この度は「お客様マイページ」をご利用いただき、あ                                                                                                    | 登録したメールアドレス宛に<br>ログインID・パスワードが送信 |
| ログインID: パスワー                                                                                                    | - ド:                             |
| お手数ですが、ログイン画面へ進んでいただき、<br>ログインをお願いいたします。                                                                                                    |                                  |
| ▼ログイン画面<br><u>https://owners-mypage.com/signin</u>                                                                                                    |                                  |
| お客様マイページ<br>なお、このメールは送信専用アドレスで送信しており<br>このメールアドレスでは返信はお受けできませんので                                                                                                    | ります。<br>『ご了承ください。                |

**MSĴ** GROUP